# LEXMARK.

### 3300 Series All-In-One

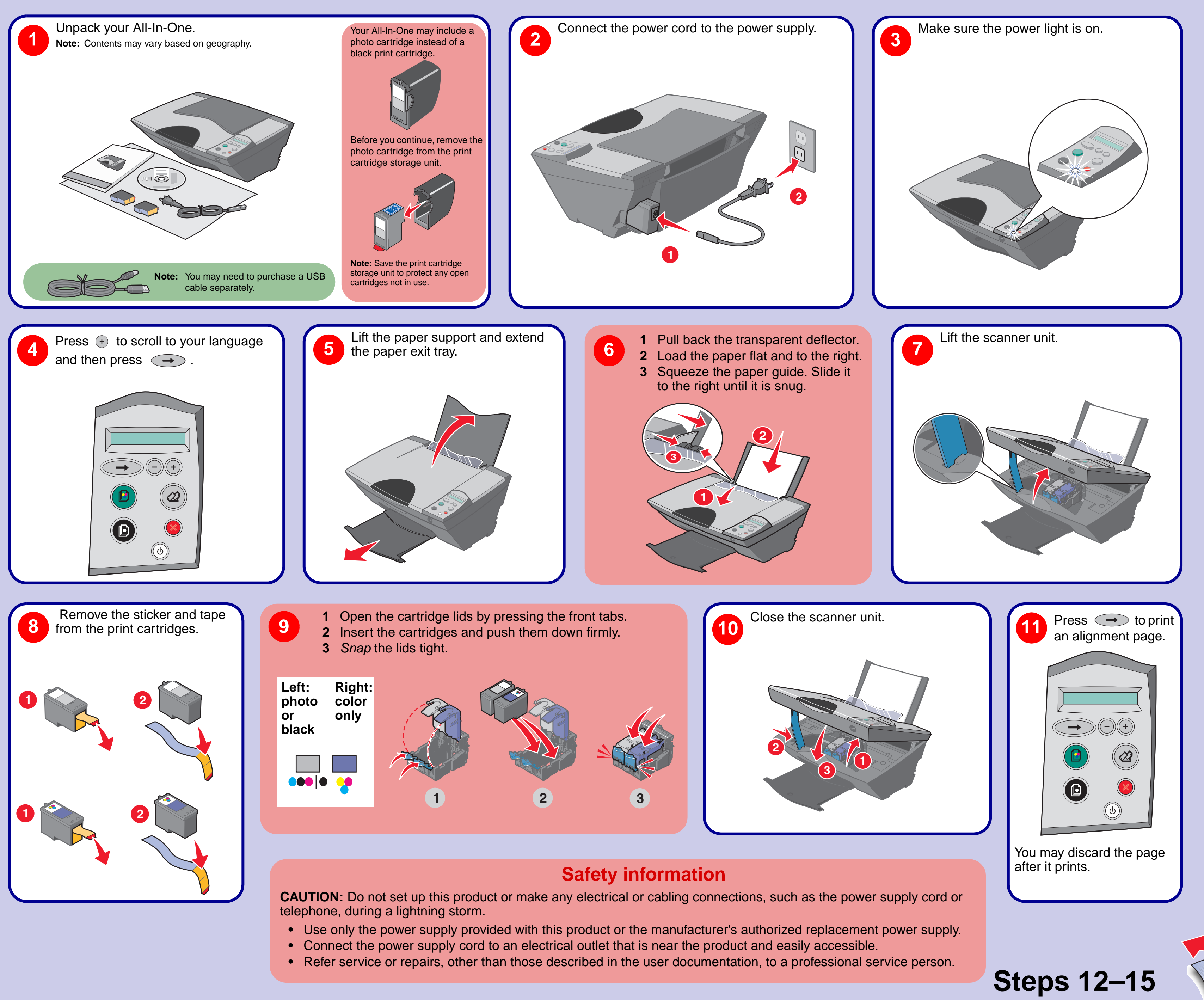

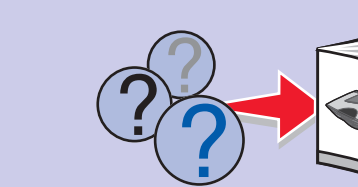

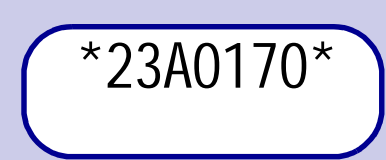

#### www.lexmark.com

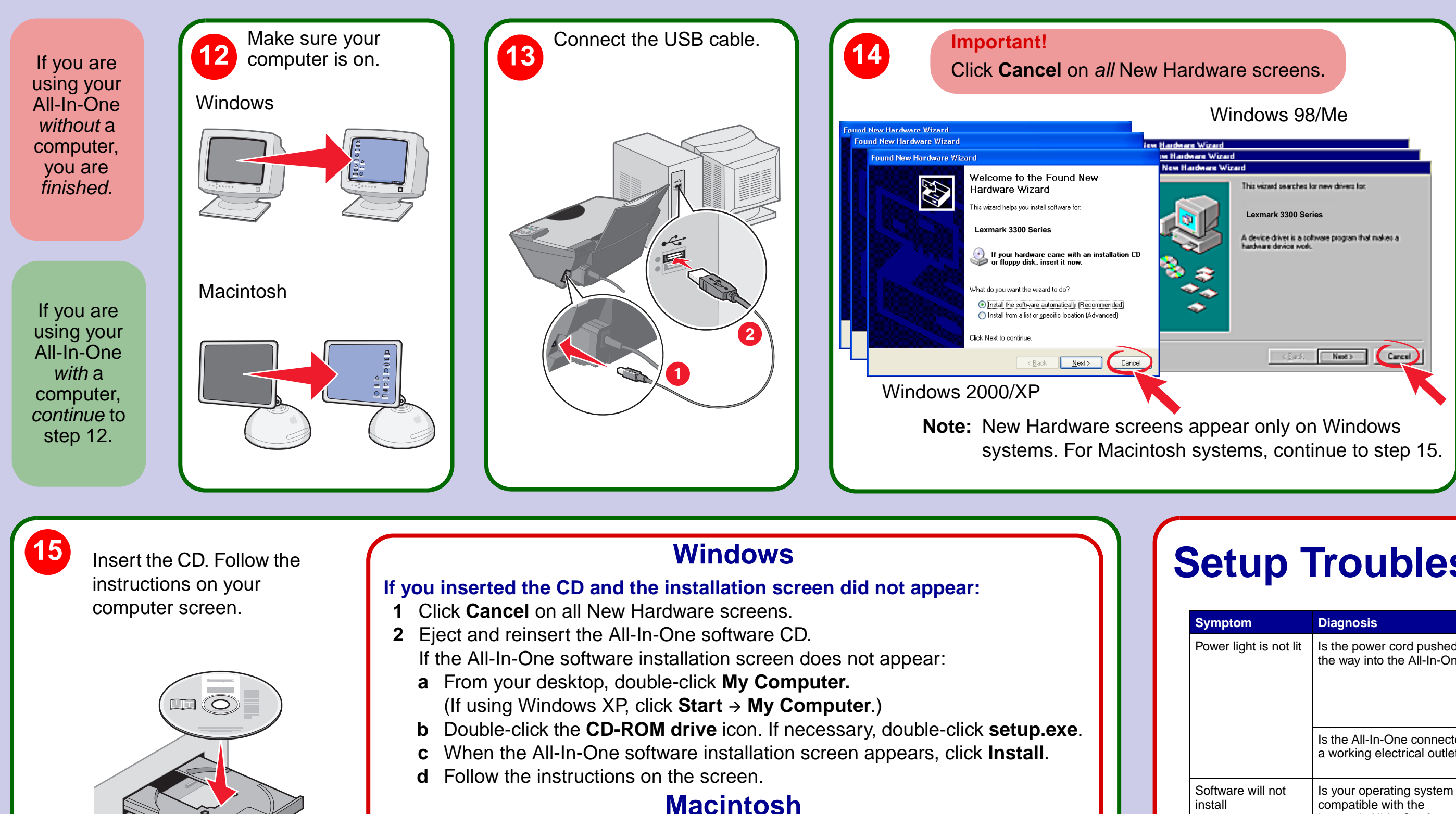

#### If you inserted the CD and the installation screen did not appear:

- 1 From your desktop, double-click the **Lexmark 3300 Series Installer** icon.
- 2 Double-click **Install**, and follow the instructions on the screen.

## Have a question?

- Refer to your User's Guide.
- Visit our Web site: http://support.lexmark.com/.
- Call us at 1-800-332-4120. Monday–Friday (9:00 AM–9:00 PM EST) Saturday (Noon–6:00 PM EST) Note: Phone number and support times may change without notice.

## **Registration information**

Date purchased

Store where purchased

### **Need more supplies?**

The following cartridge part numbers work with your printer.

| Saturday (Noon–6:00 PM EST)                                                                                                    | Photo           | Black                                          | Color                                          |
|----------------------------------------------------------------------------------------------------|-----------------|------------------------------------------------|------------------------------------------------|
| <b>Registration information</b>                                                                                                    |                 |                                                | -                                              |
| Record the following information (located on your store receipt and the back of your printer), and have it ready when you contact us so that we may serve you faster: | • 31<br>(Photo) | <ul> <li>32<br/>(Black)</li> <li>34</li> </ul> | <ul> <li>33<br/>(Color)</li> <li>35</li> </ul> |
| Machine Type number                                                                                                    |                 | (Black)                                        | (Color)                                        |
| Serial number                                                                                                    |                 |                                                |                                                |

#### **Software**

#### To prevent errors during installation:

- 1 Close all open programs.
- 2 Temporarily disable any anti-virus software. For help, refer to your program documentation, or contact the software manufacturer for support.

Note: After installation is complete, remember to re-enable your anti-virus software.

### **Setup Troubleshooting**

| Symptom                                                 | Diagnosis                                                                                                    | Solution                                                                                                    |  |
|---------------------------------------------------------|----------------------------------------------------------------------------------------------------|----------------------------------------------------------------------------------------------------|--|
| Power light is not lit                                  | Is the power cord pushed all<br>the way into the All-In-One?                                                                          | Disconnect the power cord from the<br>wall outlet and then from the All-In-<br>One. Reconnect the power cord by<br>pushing it all the way into the power<br>supply on the All-In-One and then into<br>the wall outlet.                                                                                                    |  |
|                                                         | Is the All-In-One connected to a working electrical outlet?                                                                           | Connect the All-In-One to an electrical outlet that other electrical devices have been using.                                                                                                    |  |
| Software will not<br>install                            | Is your operating system<br>compatible with the<br>Lexmark All-In-One?                                                                | The All-In-One supports these<br>operating systems:<br>• Windows 98<br>• Windows Me<br>• Windows 2000<br>• Windows XP<br>• Mac OS X version 10.2.3 and later                                                                                                    |  |
| Alignment page or<br>test page will not<br>print        | Is the All-In-One on?                                                                                                    | Press the <b>Power</b> button. If the Power<br>light does not come on, see the<br>"Power light is not lit" symptom at the<br>beginning of this table.                                                                                                    |  |
|                                                         | Do you see an error message?                                                                                                    | See "Error messages troubleshooting" in your User's Guide.                                                                                                    |  |
|                                                         | Is the All-In-One connected to<br>your computer through<br>another device, such as a<br>USB hub or switch box?                        | Disconnect the USB cable from any<br>other devices and connect it directly<br>between the All-In-One and your<br>computer. For help, see step 13.                                                                                                    |  |
|                                                         | Did you remove the sticker<br>and tape from the bottom of<br>each print cartridge?<br>Are the print cartridges<br>installed properly? | Remove the print cartridges, check for<br>the sticker and tape and then reinsert<br>the cartriddges. For help, see steps<br>7, 8, and 9.                                                                                                    |  |
|                                                         | Is the paper loaded correctly?                                                                                                    | See step 6.                                                                                                    |  |
| Control panel<br>displays text in the<br>wrong language | Did you select a language?                                                                                                    | <ol> <li>Press the Power button to turn off<br/>the All-In-One.</li> <li>Press and hold both the Power<br/>and Cancel buttons for 10<br/>seconds. Language text appears<br/>on the display.</li> <li>Press the + button repeatedly until<br/>the language you want appears on<br/>the display.</li> <li>Press the Arrow button to select<br/>that language.</li> </ol> |  |